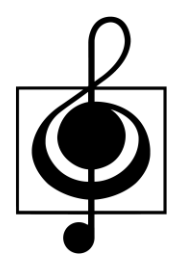

# 香港學校音樂及朗誦協會

# 網上報名系統

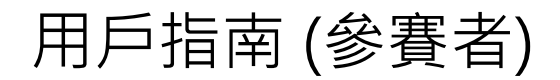

| 1 | 參賽者報名程序 |       |              |    |  |  |
|---|---------|-------|--------------|----|--|--|
| 2 | 新增      | 曾報名   |              | 2  |  |  |
|   | 2.1     | 選取比賽  | 項目           | 3  |  |  |
|   |         | 2.1.1 | 搜尋項目編號       | 4  |  |  |
|   | 2.2     | 報名比賽  |              | 5  |  |  |
|   |         | 2.2.1 | 報名條款及細則      | 5  |  |  |
|   |         | 2.2.2 | 提供參賽者資料      | 6  |  |  |
|   | 2.3     | 提交前檢  | 查已輸入的資料      | 7  |  |  |
|   | 2.4     | 電郵驗證  | 资及提交報名至學校/老師 | 8  |  |  |
| 3 | 修改      | 女報名資料 | \$           | 10 |  |  |
|   | 3.1     | 忘記網上  | :報名號碼        | 12 |  |  |
| 4 | 學校      | 交/老師接 | 送納報名並提交到協會   | 13 |  |  |

# 1 參賽者報名程序

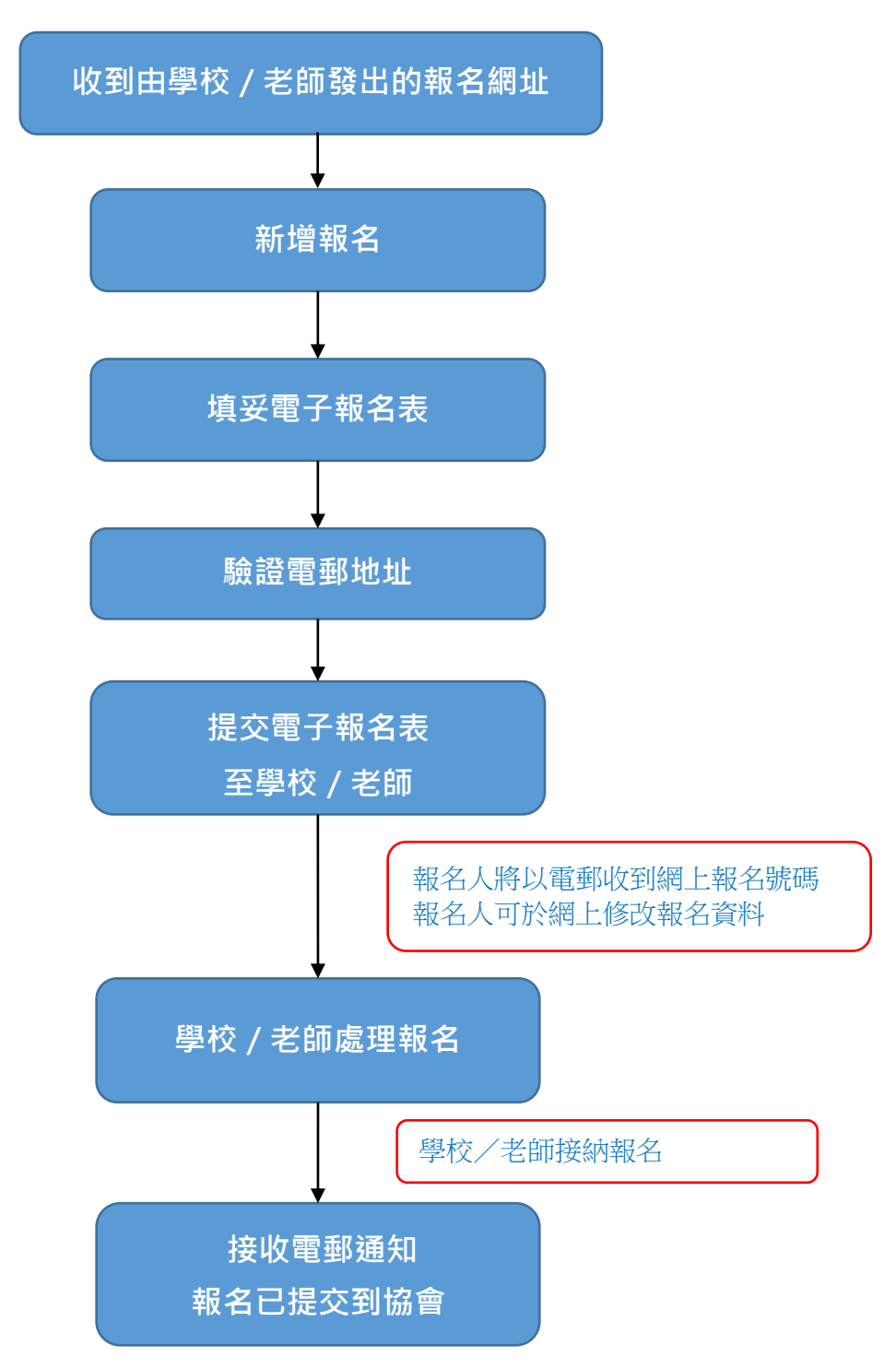

# 2 新增報名

];

步驟1 透過學校/老師提供的報名網址進行報名

# 步驟2 按 📑 新增報名

提示: 如要參與多於一項賽事, 請重複 P.2-9 之程序

| ● 香港学校習業及却時能會                                                                                                    | EN   |
|----------------------------------------------------------------------------------------------------|------|
| #All is a wise father that<br>knows his own child.<br>t knows his own child.<br>t knows his own child.<br>t knows his own child.<br>t knows his own child.<br>t is a wise father that<br>Becur<br>新報名 The rest is strenge.<br>()<br>()<br>()<br>()<br>()<br>()<br>()<br>()<br>()<br>() |      |
| list春眠不覺曉,處處開啼鳥。 <sup>紅豆生南國,春來發幾枝?</sup> Fair is foul, and foul<br>總 It is a wise father that 深林上天知, 明月來相單。 少小韓家老大回,                                                                                                    |      |
| 利用記述整明 (急貨幣可<br>© 2016 - 2016 相関制度 - 並用留一切審判<br>Poweres by HKT<br>educa                                                                                                    | tion |

#### 2.1 選取比賽項目

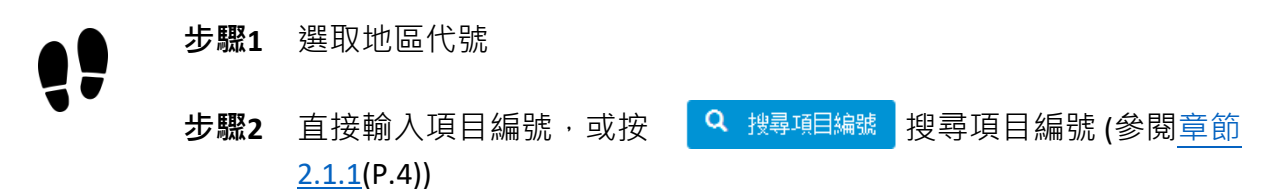

| 步驟3 | 按 | 下一步 > | 繼續 |
|-----|---|-------|----|
|-----|---|-------|----|

| 報名批办 | でまたので、                                      |       |
|------|---------------------------------------------|-------|
|      | bi##2 wise father that 深林下石垣,田月來相照。 少小雌家老大回 |       |
|      |                                             | t knc |
|      | 第12 届香港学校首架题 步驟 1                           |       |
| Edd  | 地面代謝: マ<br>項目絶称: マ 税専用目編録                   | 舟書    |
| C    | ᢧ᠋᠊᠊᠊ᡃᢧᡔ                                    | • •   |
| 6    |                                             | 0     |
| -    | 步驟 3                                        | •     |
|      |                                             |       |

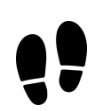

步驟4 請細閱報名備忘,然後勾選方框「我已經閱讀報名備忘」

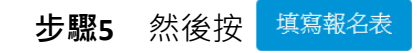

參閱章節 2.2(P.5)以繼續填寫報名表

#### 2.1.1 搜尋項目編號

- Ⅰ. 輸入關鍵詞,按 <mark>੧</mark> 搜尋
- Ⅱ. 選擇項目編號
- Ⅲ. 按「比賽目錄」以核對所選項目資料
- Ⅳ. 按 <sup>確定</sup> 繼續

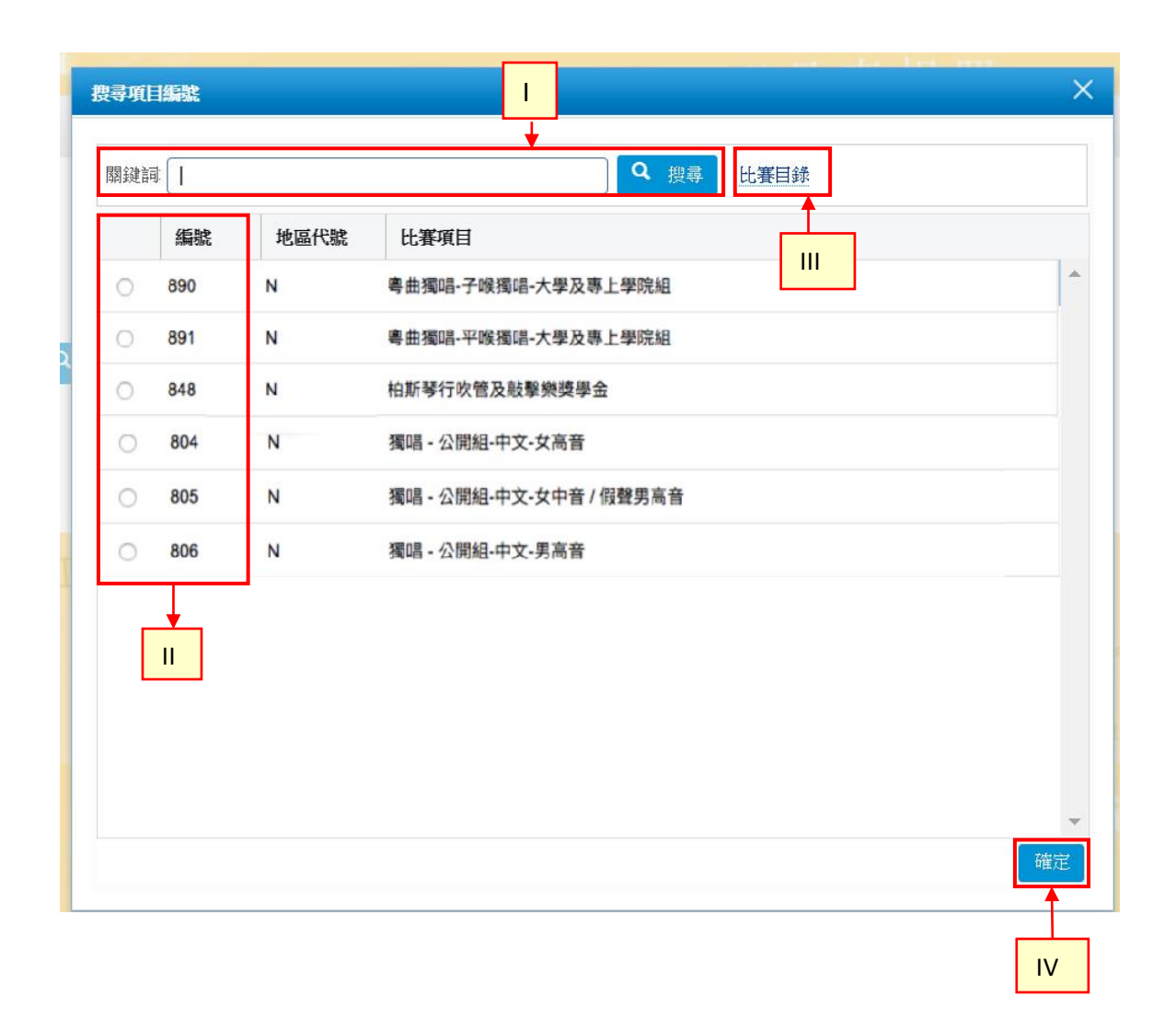

## 2.2 報名比賽

## 2.2.1 **報名條款及細則**

步驟1 閱讀條款及細則後,勾選方框以同意條款及細則

## 步驟2 按 同意 並繼續

|     | 香港學校音樂及朝鮮                                    | EN                                                                                                    | 報名                       | 條軟及細則                | 幫助說明 | 登出 |
|-----|----------------------------------------------|----------------------------------------------------------------------------------------------------|--------------------------|----------------------|------|----|
|     |                                              | 條款及細則                                                                                                    |                          | ×                    |      |    |
|     | · 報為ter that                                 | 在開始網上比賽報名程序前,請先細関下列收集個人資料聲明。                                                                                                    |                          |                      | 少小日  |    |
|     | 報名表格                                         | <ol> <li>報名人必須提供会賽者的個人資料,並提供比賽章程要求的所有資料,否則報名會員及香港學校<br/>會)可能無法處理比賽報名申請。</li> </ol>                                                                                                    | 音樂及朗維                    | 協會(本協                |      |    |
|     | <b>E102 - 测試項目</b><br>提交狀況:未提交 ( <b>此報</b> 名 | <ol> <li>報名表上要求兩類型的個人資料。必須資料標有一個星號*。這為必須提供的資料。未能提供這<br/>賽報名申請被拒絕。沒有標有星號*的資料是可選填的。</li> <li>收集的個人數據解被用於各個用途。包括但不限於:         <ul> <li>。收集的個人數據解被用於各個用途。包括但不限於:</li> <li>。處理比賽報名申請;</li> <li>b.賽事安排和運作;</li> <li>。主他賽專用國用除。</li> </ul> </li> </ol>                                                                                                    | 些資料,將                    | 導致該比                 |      |    |
| iut |                                              | <ul> <li>(1) (1) (1) (1) (1) (1) (1) (1) (1) (1)</li></ul>                                                                                                    | 方充當服務<br>的第三方人<br>考的記錄 , | 提供商和<br>員處理並<br>並由太協 |      |    |
|     | <b>参賽者資料 (* 必填)</b><br>中文:                   | <ul> <li>(四大或時, 19%)(1) 通じ (19) 重要成果 (19) 电位为 (19) 电气动 (19) 电位为 (19) 电位为 (19) 电位) (19) 电位) (19) 电位) (19) 电位) (19) 电位) (19) (19) (19) (19) (19) (19) (19) (19</li></ul> | 申請將不犯                    | Ⅲ十00                 | 報名   | 備忘 |
| 1   |                                              | □ 本人已詳細閱讀並同意;                                                                                                    | 从上 條款及                   | 囲 <mark>〕 同意</mark>  |      |    |
|     |                                              | 步驟 1                                                                                                    |                          | 步驟                   | 2    |    |

#### 2.2.2 **提供參賽者資料**

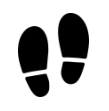

步驟1 輸入參賽者的個人資料

提示:

- 1. 有「\*」號為必填欄位
- 2. 出生日期欄位只有附合比賽項目年齡限制的日期可供選擇
- 3. 如透過學校報名,學校名稱已預先填上。如有需要可作修改
- **步驟2**按 報名備忘 可查閱報名備忘
- 步驟3 按 列印報名表 可預覽及列印報名表
- **步驟4** 按 下一步> 繼續

|     | 報名表格                                                         |                                            |         |       |
|-----|--------------------------------------------------------------|--------------------------------------------|---------|-------|
|     | E805 - 獨唱-公開組-中文-女高音<br>提文状況:未提交 (此躯名表的戴上日期: 2018年 6月 30日 17 | 5:00)                                      |         |       |
|     | ● ● ● ● ● ● ● ● ● ● ● ● ● ● ● ● ● ● ●                        |                                            | ②<br>提交 |       |
|     | 參賽者資料 (* 必填欄位)                                               |                                            |         | 報名備忘  |
|     | 英文全名 (與香港身份證相同) (1)*                                         | Chan Dai Man                               | ]       |       |
|     | 中文全名(與香港身份證相同)(1)                                            | 陳大文                                        | ]       | 步驟 2  |
|     | 中文全名寫法 (如果不能完全輸入)(1)                                         | ② 上傳<br>檔案格式: gif, jpg, png<br>長大檔案大小、10MB |         | fat   |
|     | 出生日期 (1)*                                                    | 2007年 12月 18日                              | ]       |       |
|     | <b>学校 /4)・</b>                                               | *此日期選擇將限制於現正報名的項目的適用年齡範圍                   | 1       |       |
|     | 电話(1)                                                        | 96699669                                   | J       |       |
|     | 電郵地址 (1)*                                                    | DaiMan@gmail.com                           | J       |       |
|     | 就讀學校之英文名稱 (1)*                                               | HKT Music School                           |         |       |
| his |                                                              |                                            |         |       |
|     | 就讀學校之中文名稱(1)*                                                | HKT<br>音樂學校                                |         | East  |
|     |                                                              |                                            |         |       |
|     |                                                              |                                            |         |       |
|     | 就讀學校年級 (1)*                                                  | 小學六年級                                      |         |       |
|     | 斑別(1)*                                                       | 6D                                         | ]       |       |
|     | 學號 (如適用) (1)                                                 | 23                                         |         | 步驟 4  |
|     |                                                              |                                            |         |       |
|     |                                                              |                                            | 步驟 3    | 列印報名表 |

## 2.3 提交前檢查已輸入的資料

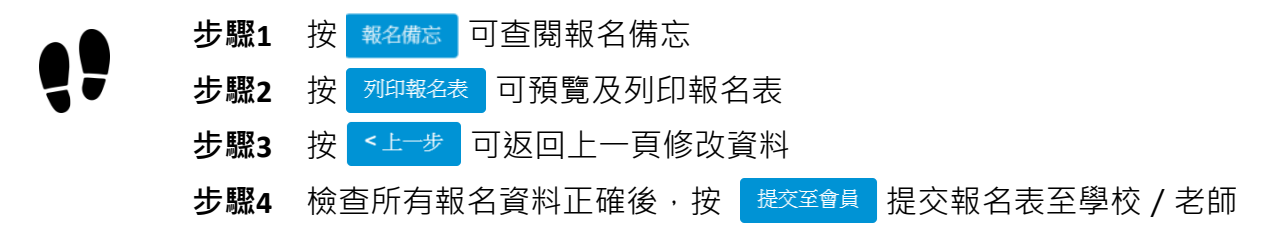

|            | 香港學校音樂及朗讀協會                                                       | EN                            | 報名             | 條款及細則           | 幫助說明                            | 登出     | ^   |
|------------|-------------------------------------------------------------------|-------------------------------|----------------|-----------------|---------------------------------|--------|-----|
|            | 報名表格                                                              |                               |                |                 |                                 |        | Ē   |
| wis<br>his | E805 - 獨唱-公開組-中文-女高音<br>提交狀況: 未提交 (此報名表的載止日期: 2018年 6月 30日 17:00) |                               |                |                 |                                 |        | 老   |
|            | <ul> <li>●要省資料</li> </ul>                                         |                               | <b>2</b><br>提交 |                 | 步驟                              | R 1    | ati |
|            |                                                                   |                               |                |                 | 報名                              | 觜忘     | I   |
|            | 閣下的報名表已填寫完畢,請檢查所填報的資料是否正確無誤。如確認資料完全存了,並於上述所列之截止日期前提               | È正確,請按 <b>【提交至會</b><br>─交至會員。 | <b>}員]</b> ;女  | ]未完成填寫和         | <sup>建序,請按<b>【</b><br/>步驟</sup> | × 4    | 1   |
|            |                                                                   | Ţ                             | り驟き            | 3 < <u>⊦</u> −# | 提交至會<br>列印報名                    | 員<br>表 | Į.  |
|            |                                                                   |                               |                |                 | 步驟                              | 2      |     |

#### 2.4 電郵驗證及提交報名至學校 / 老師

提示:若要完成報名程序,必須確認報名時所使用的電子郵件為報名人所有

- ▲ 步驟1 輸入報名人的電話號碼
- ▼ 步驟2 勾選方框以同意條款及細則
  - 步驟3 輸入報名人的電郵地址
  - **步驟4** 按 寄出驗證電郵 提示:當系統進行驗證程序時請勿關閉此頁面
  - 步驟5 開啟新視窗,查閱報名人的電郵信箱並取得驗證碼 提示:有需要時,請檢查垃圾郵箱,如仍未能取得驗證碼,請稍候 30 秒後再按 寄出驗證電郵
  - 步驟6 複製電郵中的驗證碼

步驟7 返回系統頁面貼上驗證碼

步驟8 按 提交 繼續

|   | 香港學校音樂及朗誦協會                          | 電源驗證程序                        |                                            | ★ 及細則       | 幫助說明 登出                  |
|---|--------------------------------------|-------------------------------|--------------------------------------------|-------------|--------------------------|
|   | •                                    | 請注意:請於離開本服務前完成以下所有程序。否則       | 川閣下表格内的資料可能會遵失                             | <u> </u>    |                          |
|   |                                      | 重要聯絡電話<br>手提電話:<br>請重新輸人手提電話: | 96699669<br>96699669                       | }           | 步驟1                      |
|   |                                      | 偏好語言:                         | ◎ English ● 繁中 *系統會根據您選取的偏好語言來發送電郵通知。      |             |                          |
|   |                                      | 電影驗證程序<br>網上報名號碼:             | 6389598210<br>▼本人已詳細閱讀並同意 條款及細則            | ▶           | 步驟 2                     |
|   |                                      | <sup>電郵:</sup><br>步驟 4        | DaiManHKT@gmail.com<br>DaiManHKT@gmail.com | <b>7</b> 16 | 步驟 3                     |
| 私 | 属政策聲明 全實聲明<br>2016-2018 版權所有,並保留一切權利 | 步驟8                           | r4KM<br>使文                                 | vered by    | 步驟 7<br>HKT<br>Education |

#### 驗證碼電郵

| 網上 | 報名系統 - 電郵驗證碼 <sub>收件匣 ×</sub>                                               | ÷ D                 |
|----|-----------------------------------------------------------------------------|---------------------|
| •  | 網上報名系統 <application@hkps.hktedu.com><br/>寄給 我</application@hkps.hktedu.com> | 11:05 (2 分鐘前) 🟠 🔺 💌 |
|    | 敬啟者:<br>謝謝閣下的報名。<br>請在系統的驗證碼輸入框中輸入以下電郵驗證碼,以完成電郵驗證程序。電郵驗證碼 [r4KM]            |                     |
|    | 如果閣下並沒有報名,請忽略這封郵件。                                                          |                     |

香港學校音樂及朗誦協會 - 網上報名系統 - 用戶指南 (參賽者)

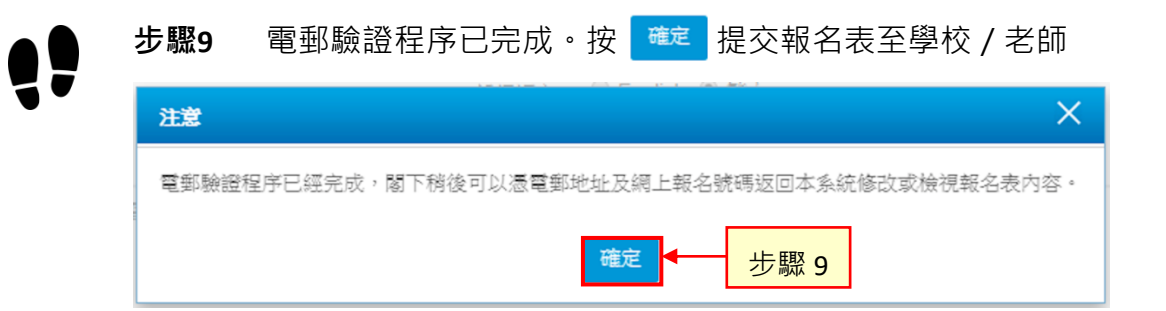

#### 步驟10 提交狀況轉為「已提交」

| l藏名 a wise father that 深 the 1 万                                      |                            | 少小離家老太回,         |
|-----------------------------------------------------------------------|----------------------------|------------------|
| 報名表格                                                                  |                            |                  |
| E105 - 湖社 分社研研 海教一社<br>地文社元 - E1他文 (1<br>株名教的戦士日期: 2019年 8月 8日 05:00) |                            |                  |
| ●                                                                     | <b>2</b><br><del>很</del> 交 |                  |
|                                                                       |                            |                  |
|                                                                       |                            | 総名儒宗             |
| 閣下的報名表已成功提交至會員:閣下可於上                                                  | 這所列之期限前修改報名表上的個人資料。        |                  |
|                                                                       |                            |                  |
|                                                                       |                            | <上 <del>一步</del> |
|                                                                       |                            | 列印號名表            |

**步驟11** 報名已提交至學校 / 老師,查閱閣下的電郵信箱以取得以下電郵。 電郵載有網上報名號碼,可用於登入系統修改報名資料 (參閱<u>章節</u> <u>3(</u>P.10))

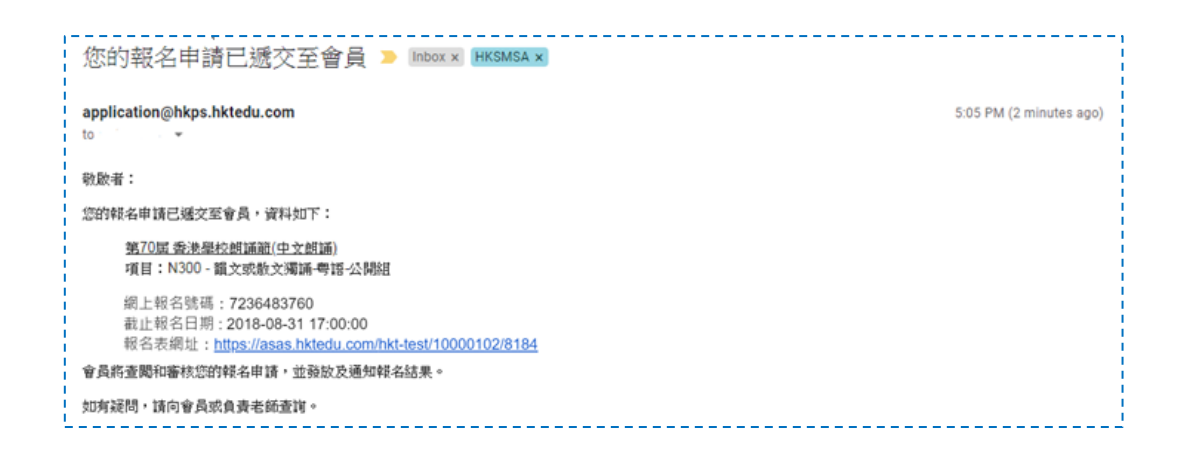

香港學校音樂及朗誦協會 - 網上報名系統 - 用戶指南 (參賽者)

# 3 修改報名資料

提示:

於截止報名日期前,報名人仍能編輯參賽者報名資料(項目編號及地區代號除外)。一旦學校 /老師完成批核程序後,報名人不能修改報名資料。

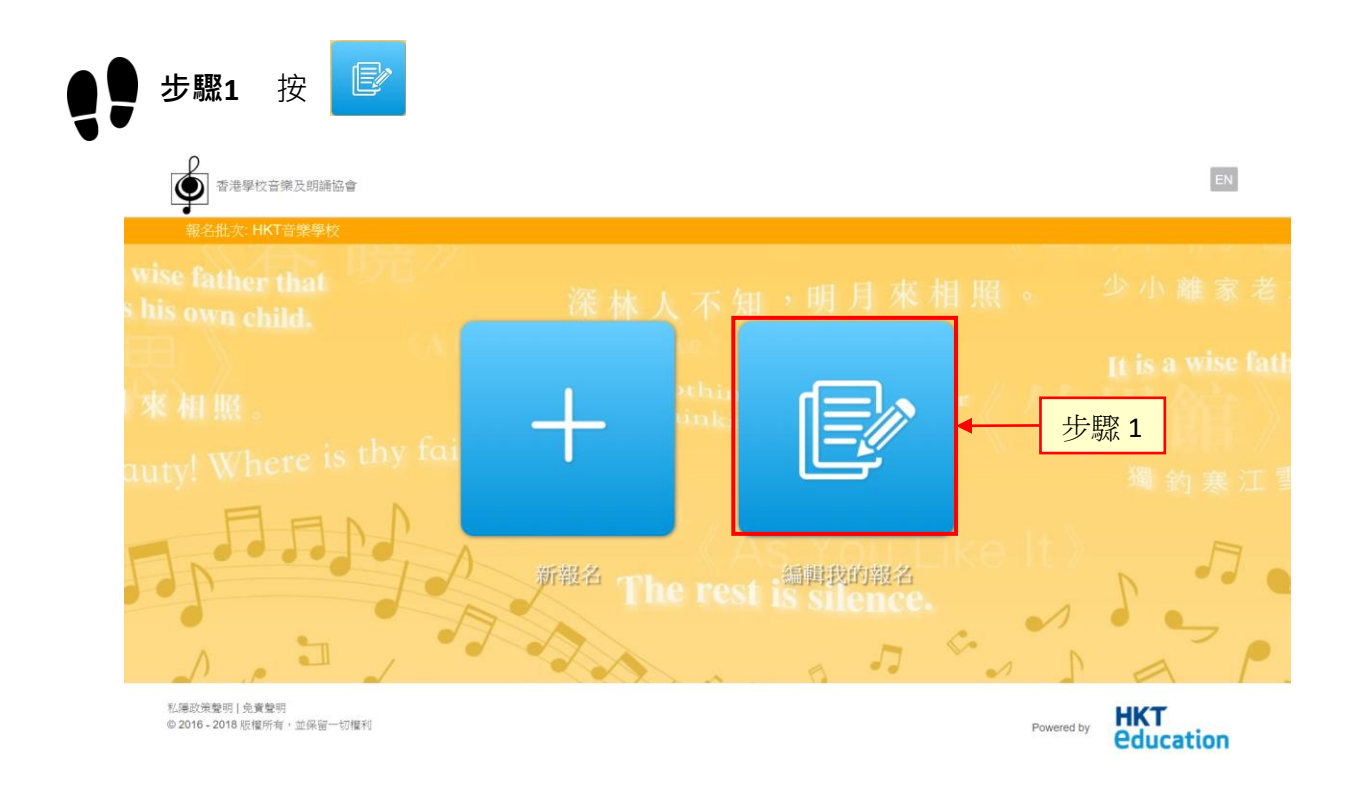

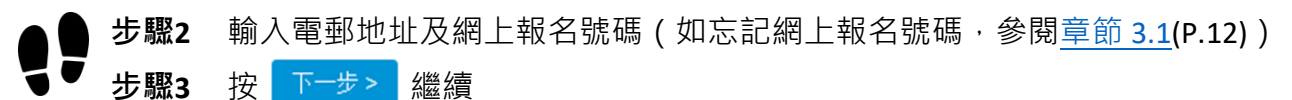

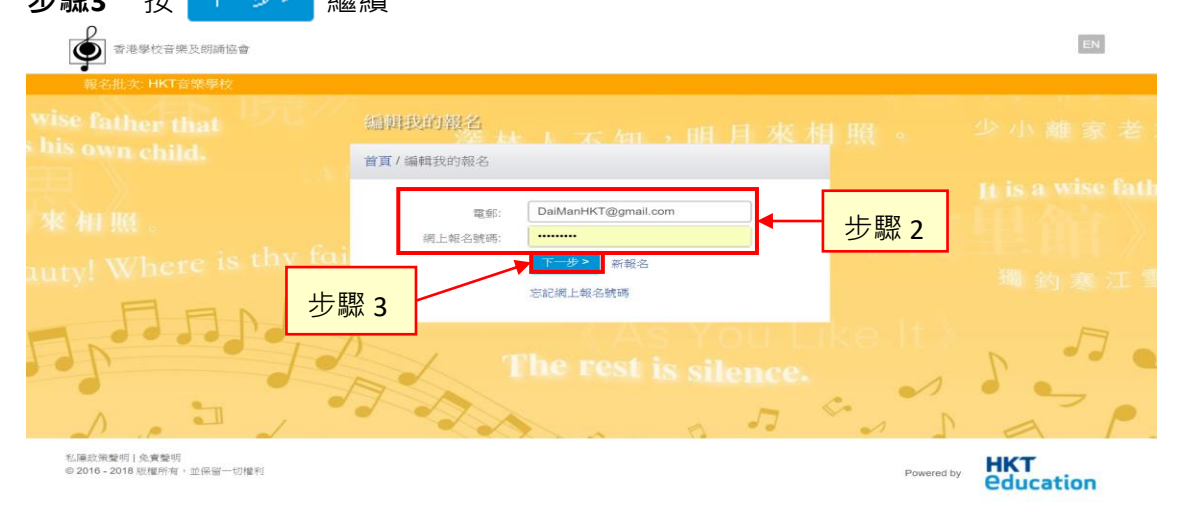

香港學校音樂及朗誦協會 – 網上報名系統 – 用戶指南 (參賽者)

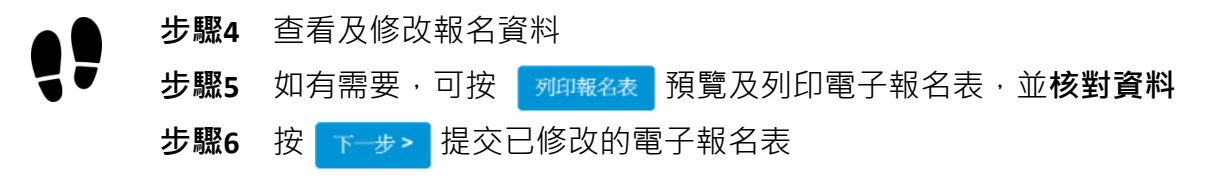

|             | 香港學校音樂及朗誦協會                                                                                                    |                                    | EN | 報名             | 條款及細則      | 幫助說明   | 登出             |   |
|-------------|----------------------------------------------------------------------------------------------------|------------------------------------|----|----------------|------------|--------|----------------|---|
|             | 報名批次: HKT音樂學校                                                                                                    |                                    |    |                |            |        |                |   |
| wise<br>his | 報名her that                                                                                                    |                                    |    |                |            |        |                |   |
|             | 報名表格                                                                                                    |                                    |    |                |            |        |                |   |
|             | E805 - 獨唱-公開組-中文-女高音<br>提交状況:未提交 ( <u>此報名表的載止日期</u> : 2018年 6月 30日 1                                                                                                    | 7:00)                              |    |                |            |        |                |   |
| ut          | 1 金嘉美資料                                                                                                    |                                    |    | <b>2</b><br>提交 |            |        |                |   |
|             |                                                                                                    |                                    |    | VEX            |            |        |                |   |
|             | 参賽者資料 (* 必填欄位)                                                                                                    |                                    | _  |                |            | 報名     | 3備忘            |   |
|             | 英文全名(與香港身份證相同)(1)*                                                                                                    | Chan Dai Man                       |    |                |            |        |                |   |
|             | 中文全名 (與香港身份證相同)(1)*                                                                                                    | 陳大文                                |    |                |            |        |                | P |
|             | 中文会名宣法(如果不能完全輸入)(1)                                                                                                    |                                    |    |                |            |        |                | 老 |
|             |                                                                                                    | イントロック 上田<br>檔案格式: gif , jpg , png |    |                |            |        |                |   |
|             |                                                                                                    | 最大檔案大小: 10MB                       |    |                |            |        |                |   |
|             | 出生日期(1)。                                                                                                    | 2007年 12月 18日                      |    |                |            | ,      |                |   |
|             | 電話 (1)*                                                                                                    | 96699669                           |    | L H            | 駆∧         |        |                |   |
| lut         | 電郵地址 (1)                                                                                                    | DaiMan@gmail.com                   |    | -19            | 则(人) 4     |        |                |   |
|             | 影響照社士はナク部(4)*                                                                                                    | WYT Muric School                   |    |                |            |        |                |   |
|             | 就讀季权之失人不悔(1)                                                                                                    | HIL HUSTE SCHOOL                   |    |                |            |        |                |   |
| his         |                                                                                                    |                                    |    |                |            |        |                |   |
|             | 就讀學校之中文名稱 (1)*                                                                                                    | HKT音樂學校                            |    |                |            |        |                |   |
|             |                                                                                                    |                                    |    |                |            |        |                |   |
|             |                                                                                                    |                                    |    |                |            |        |                |   |
|             | 就讀學校年級 (1)*                                                                                                    | 小學六年級                              |    |                |            |        |                |   |
|             | 斑別 (1)・                                                                                                    | 6D                                 |    |                |            |        |                |   |
|             | 學號 (如潮田) (1)                                                                                                    | 23                                 |    |                |            |        |                | 7 |
|             | and the second second sec |                                    |    |                |            | 步驟     | <sup>8</sup> 6 |   |
|             |                                                                                                    |                                    |    |                |            |        | -45 >          | 1 |
|             |                                                                                                    |                                    |    |                |            |        | 9-             |   |
|             |                                                                                                    |                                    |    | 步驟             | 5          | 列印幕    | 服名表            |   |
|             |                                                                                                    |                                    |    | L              | E          |        | X              |   |
|             | 11.爆政策聲明   免責聲明                                                                                                    |                                    |    |                |            | нкт    |                |   |
| (           | ◎ 2016 - 2018 版權所有,並保留一切權利                                                                                                    |                                    |    |                | Powered by | Educat | tion           |   |

## 3.1 忘記網上報名號碼

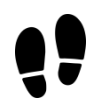

- **步驟1** 填寫已登記的電郵地址
- **步驟2** 輸入圖中的驗證碼

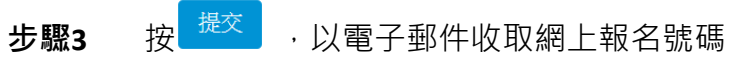

| 志記網上報名號碼         |                  |  |
|------------------|------------------|--|
| 首頁/忘記網上報名號碼      |                  |  |
| 請於以下填寫關下已登記的電郵地址 | A統會把相關的網上報名號碼寄給您 |  |
| 步驟 2             |                  |  |
|                  | 步驟 3             |  |

#### 步驟4 查閱電郵信箱以取得載有網上報名號碼的電郵

| 網上 | 報名號碼 <sub>收件匣 ×</sub>                      | ē | Z |
|----|--------------------------------------------|---|---|
| •  | application@hkps.hktedu.com 6月11日 (2 天前) ☆ | + | - |
|    |                                            |   |   |
| [  |                                            |   |   |

# 4 學校 / 老師接納報名並提交到協會

經學校 / 老師處理後, 被接納報名的參賽者將會收到以下的電郵。

提示:此電郵並不代表報名已被協會接納。一經協會處理及接納的報名申請,學校/老師將會獲發「報 名表回條」及「參賽通知」。如有查詢,請聯絡學校/老師。

| 您的報名申請已遞交至香港學校音樂及朗誦協會<br>▶ Inbox ×                                 |  |
|--------------------------------------------------------------------|--|
| application@hkps.hktedu.com                                        |  |
| 敬啟者:                                                               |  |
| 您的報名申請已遞交至香港學校音樂及朗誦協會,資料如下:                                        |  |
| <u>第70屆 香港學校朗誦節(中文朗誦)</u><br>項目:N300 - 韻文或散文獨誦-粵語-公開組              |  |
| 協會將處理您的報名申請。                                                       |  |
| 有關報名表回條、比賽時間表及其他資訊,請瀏覽協會網頁內的「重要日期一覽表」( <u>www.hksmsa.org.hk</u> )。 |  |
| 谢谢参舆!                                                              |  |
|                                                                    |  |